# คู่มือการใช้งานโปรแกรม HCM

# Performance Management

ประเมินสมรรถนะ

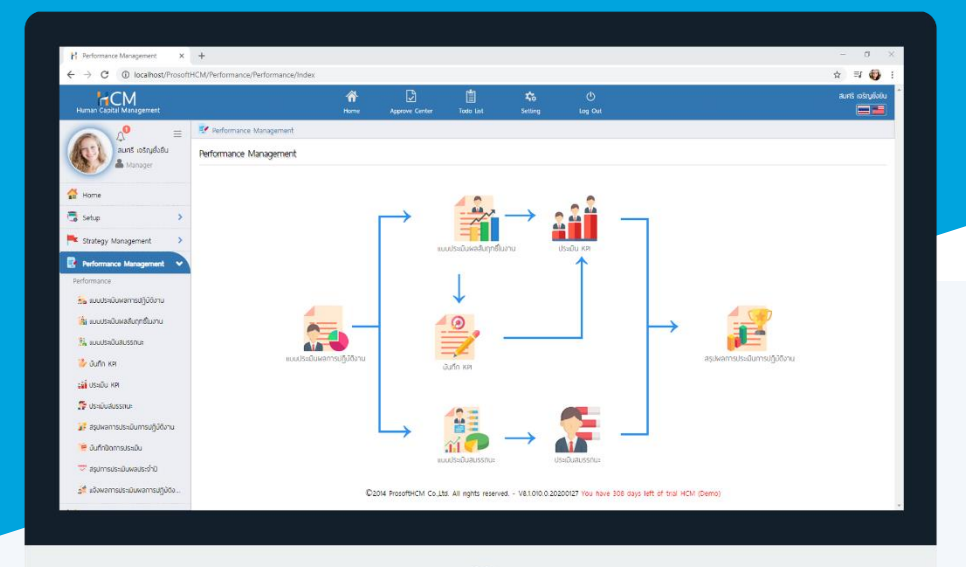

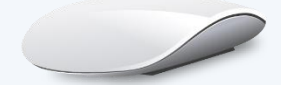

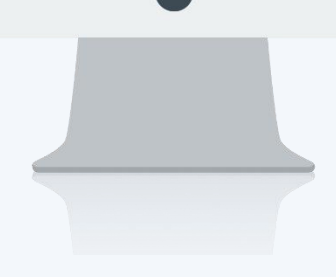

# สารบัญ

Performance Management

| ประเมินสมรรถนะ                         |   |
|----------------------------------------|---|
| การแจ้งเตือน                           | 1 |
| ประเมินสมรรถนะ : List                  | 2 |
| ประเมินสมรรถนะ : การประเมิน            | 3 |
| ประเภทการประเมิน : พนักงานประเมินตนเอง | 4 |
| ประเภทการประเมิน : หัวหน้างานประเมิน   | 5 |
| ประเภทการประเมิน : ผู้ร่วมประเมิน      | 5 |
| ประเภทการประเมิน : HR ประเมิน          | 6 |
| ประเมินสมรรถนะ: รายละเอียดของพนักงาน   | 7 |

## ประเมินสมรรถนะ

เป็นการประเมินสมรรถนะ (Competency) ของพนักงานตามการกำหนดแบบประเมินสมรรถนะ

ระบบจะแจ้งเตือนพนักงานที่มีเอกสารที่ต้องประเมินสมรรถนะ โดย Click 🚾 เหือ Click 💭 เพื่อตรวจสอบ การแจ้งเตือนให้ดำเนินการประเมินสมรรถนะ สำหรับการแจ้งเตือนประเมินสมรรถนะ คือ Evaluate

| Human Capital Management |             | Ame Home                                  | Approve Center            | Todo List            | Setting             | ل<br>Log Out   |                                   | สมศรี เจริญยังยิน |
|--------------------------|-------------|-------------------------------------------|---------------------------|----------------------|---------------------|----------------|-----------------------------------|-------------------|
| Notifications            | Todo List   |                                           |                           |                      |                     |                |                                   | K Close           |
| Appraisal                | <b>2</b> ju | รายส                                      | ะเอียด                    |                      | ประเภทข้อมูล        |                | ประจำปี                           | รอบการประเมิน     |
| Home Evaluate            | 3           | สร้างแบบประเมินด้านสมรรถนะ                |                           | Appraisa             | I.                  |                | 2562                              | *                 |
| Setup                    | 1           | สร้างแบบประเมินพลสัมฤทธิ์ในงาน            |                           | Appraisa             | I                   |                | 2562                              |                   |
| Strategy Management      | 3           | ประเมินแบบประเมินพลสัมฤทธิ์ในง<br>ยั่งยืน | าน - นางสาว ก้านแก้ว เจรี | ŝry Evaluate         |                     |                | 2563                              | 1                 |
|                          | 4           | สรุปพลการประเมินการปฏิบัติงาน             | - นางสาวสมฤดี รักษา       | Summai               | у                   |                | 2563                              | 1                 |
| Report                   | 5           | สรุปพลการประเมินการปฏิบัติงาน             | - นางมลฤดี ดวงแก้ว        | Summa                | у                   |                | 2563                              | 1                 |
| Activate License         |             |                                           |                           |                      |                     |                |                                   | *                 |
|                          |             | ©20                                       | 14 ProsoftHCM Co.,Ltd. 4  | All rights reserved. | - V8.1.011.0.20200. | 224 You have 3 | 100 days left of trial HCM (Demo) |                   |

Prosoft

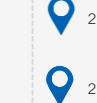

2571/1 ซอฟท์แวร์รีสอร์ท ถนนรามคำแหง แขวงหัวหมาก เขตบางกะปี กรุงเทพฯ 10240

02<sup>.</sup> su

 $\checkmark$ 

Q

02-402-6560, 081-359-7687

support@prosofthcm.com

#### ประเมินสมรรถนะ : List

| ประเมินสมรรก | u           |                 |                   |               |                       | องค์กร (1) [001] บริษัท โป | lsชอฟท์ เอชชีเอ็ม จำกั | ~ |
|--------------|-------------|-----------------|-------------------|---------------|-----------------------|----------------------------|------------------------|---|
| ทั้งหมด      | ~           |                 |                   | Q             |                       | View ทั้งหมด               |                        | ~ |
| ลำดับที่     | รหัสพนักงาน | ชื่อพนักงาน     | แบบประเมินสมรรถนะ | รอบการประเมิน | ช่วงการประเมิน        | วันที่ส่งผลการประเมิน      | สถานะแบบประเมิน        |   |
| 1            | 48-342      | นายพฤกษา ทดสอบ  | Comp-SN-2562/1    | Round 1       | 24/04/2562-10/05/2562 | 10/05/2562                 | ປຣະເມີນເรีຍບຣ້ວຍແລ້ວ   | - |
| 2            | 50-504      | นายธีระพล ทดสอบ | Comp-SN-2562/1    | Round 1       | 24/04/2562-10/05/2562 | 10/05/2562                 | รอประเมิน              |   |
|              |             |                 |                   |               |                       |                            |                        |   |

- Information : แสดงรายละเอียดเอกสารและข้อมูลพนักงาน
- Appraisal : แสดงรายละเอียดของแบบประเมิน
- **ประเภทการประเมิน** : แสดงประเภทการประเมินตามการสิทธิ์ที่กำหนดในแบบประเมินสมรรถนะ ดังนี้
  - พนักงานประเมินตนเอง
  - หัวหน้างานประเมิน
  - เพื่อนร่วมงานประเมิน
  - HR ประเมิน
- **ความคิดเห็น** : ระบุความคิดเห็นในการประเมิน (ถ้ามี)

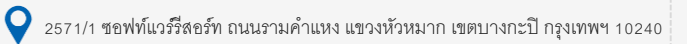

02-402-6560, 081-359-7687

 $\sim$ 

Q

support@prosofthcm.com

#### ประเมินสมรรถนะ : การประเมิน

กรณีที่ต้องมีการประเมินสมรรถนะโดยให้ระบุ ของการประเมิน โดยสามารถเลือก v ได้ตามผลการ คำนวณของคะแนน ตั้งแต่ 0 – 5 ตามเงื่อนไขของคะแนน เมื่อบันทึกผลแล้ว หากต้องการส่งผลการประเมิน ให้ Click

#### 🔽 🟅 ส่งผลการประเมิน

เมื่อเปิดหน้าประเมินขึ้นมาแล้วหากต้องการตรวจสอบเงื่อนไขรูปแบบคะแนนของสมรรถนะแต่ละข้อสามารถตรวจโดย การ Click 🕧 จะแสดงรายละเอียดคะแนนของสมรรถนะแต่ละข้อ ดังรูป

| รหัสสมรรถนะ<br>ชื่อสมรรถนะ (Ir<br>ชื่อสมรรถนะ (Ei | : Com-IMI-<br>B) : Application<br>ng) : Application | 2562<br>n management<br>n management |             |
|---------------------------------------------------|-----------------------------------------------------|--------------------------------------|-------------|
| ระดับ                                             | รายละเอียด(ไทย)                                     | รายละเอียด(Eng)                      | Star Rating |
| 5                                                 | แสดงพฤติกรรมได้ครบถ้วนและส                          | แสดงพฤติกรรมได้ครบถ้วนและส           | ****        |
| 4                                                 | สามารถแสดงพฤติกรรมได้ครบถ้                          | . สามารถแสดงพฤติกรรมได้ครบถ้         |             |
| 3                                                 | สามารถแสดงพฤติกรรมได้ครบถ้                          | . สามารถแสดงพฤติกรรมได้ครบถ้         |             |
| 2                                                 | สามารถแสดงพฤติกรรมได้บ้างแต่.                       | สามารถแสดงพฤติกรรมได้บ้างแต่         |             |
| 1                                                 | ไม่สามารถลังเกดเห็นพฤดิกรรมใดไข                     | ด้ ไม่สามารถสังเกตเห็นพฤติกรรมใดได้  |             |

| *น้ำหนัก | : จากการระบุน้ำหนักของสมรรถนะจากแบบประเมินสมรรถนะ      |
|----------|--------------------------------------------------------|
| ผลรวม    | : ผลงานจริง x น้ำหนัก (%) : เช่น (5 x 25)/100 : 1.2500 |
| Total    | : ผลรวมทั้งหมด                                         |

\* น้ำหนักของสมรรถนะแต่ละรายการ และระดับที่คาดหวัง จากการ Manage Weight แบบประเมินสมรรถนะ

| จัดการน้ำเ                                            | หนัก                                |                                                                         |                |                 |           |
|-------------------------------------------------------|-------------------------------------|-------------------------------------------------------------------------|----------------|-----------------|-----------|
| ผู้ถูกประเมิน<br>ตำแหน่ง<br>ชื่อหน่วยงา<br>ข้อมูลสมรร | ม : บาง<br>: เจ้า<br>เน : แพ<br>ภณะ | งสาวสมฤดี รักษา<br>หน้าที่สวัสดิการและเงินเดือน<br>นกสรรหาทรัพยากรบุคคล |                |                 |           |
| ลำดับที่                                              | รหัสสมรรถนะ                         | ชื่อสมรรถนะ                                                             | ประเภทสมรรถนะ  | ระดับที่ศาดหวัง | น้ำหนัก 圮 |
| 1                                                     | Com-IM1-2562                        | Application manag                                                       | สมรรถนะดามบทบา | Level 3         | 25.00     |
| 2                                                     | Com-IM2-2562                        | Problem Solving                                                         | สมรรถนะดามบทบา | Level 5         | 20.00     |
| 3                                                     | Com-IM3-2562                        | Time Management                                                         | สมรรถนะตามบทบา | Level 4         | 15.00     |
| 4                                                     | Com-IM4-2562                        | Attention to Details                                                    | สมรรถนะดามบทบา | Level 4         | 20.00     |
|                                                       |                                     |                                                                         |                | Total:          | 100.00    |

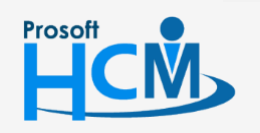

2571/1 ซอฟท์แวร์รีสอร์ท ถนนรามคำแหง แขวงหัวหมาก เขตบางกะปี กรุงเทพฯ 10240

♀ 287 หมู่ 5 ต.สันทรายน้อย อ.สันทราย จ.เซียงใหม่ 50210

02-402-6560, 081-359-7687

Close

support@prosofthcm.com

### ประเภทการประเมิน : พนักงานประเมินตนเอง

| ด้วงประเมินสมระดบร                                                                                                  | ement > UstiDudussaut > linidustiu                                                                                          | นสมรรถนะ                                |                |                       |                 |              |                                                               |                                                 |
|----------------------------------------------------------------------------------------------------|----------------------------------------------------------------------------------------------------|-----------------------------------------|----------------|-----------------------|-----------------|--------------|---------------------------------------------------------------|-------------------------------------------------|
| กเขบระเมนสมรรถนะ                                                                                                    | U                                                                                                    |                                         |                |                       |                 |              |                                                               | Save Y Close                                    |
| การประเมิน                                                                                                    | รายละเอียดของพนักงาน                                                                                                    | Attachment                              |                |                       |                 |              |                                                               |                                                 |
| Information                                                                                                    |                                                                                                    |                                         |                |                       | Appraisal       |              |                                                               |                                                 |
| เลขที่เอกสาร                                                                                                    | : COM20200                                                                                                    | 03-0002                                 |                |                       | แบบประเมินพลก   | ารปฏิบัติงาน | : แบบประเมินพนักงานระดับ C                                    | Operation                                       |
| ชื่อพนักงาน                                                                                                    | : Sour 1                                                                                                    | กดี รักษา                               |                |                       | ชื่อแบบประเมินส | JSSRU:       | : 01/12/2562-31/05/2563<br>: HR-Operation2563/1               |                                                 |
| ตำแหน่ง                                                                                                    | : เจ้าหน้าที่สว้                                                                                                    | สดีการและเงินเดือน                      |                |                       | ช่องการประเมิน  |              | : 01/12/2562-31/05/2563                                       |                                                 |
| ประจำปิ                                                                                                    | : 2563                                                                                                    |                                         |                |                       | วันที่ส่งผลการป | ระเมิน       | : 31/05/2563                                                  |                                                 |
| ประเภทการประเมิน<br>ความคิดเห็น                                                                                     | : พนักงานเ                                                                                                    | Jระเมินตนเอง<br>มุสมรรถนะพนักงานประเมิน | ດ້ວເວຈ         |                       |                 |              |                                                               |                                                 |
| 🛛 🎖 ส่งผลการประเมิน                                                                                                 | dagaa                                                                                                    |                                         |                |                       |                 |              |                                                               |                                                 |
| S ส่งผลการประเมิน<br>ลำดับที่                                                                                       | Boaus                                                                                                    | SNUt                                    |                | 5                     | พลงานจริง       | ບ້ຳหນັກ(%    | <b>)</b>                                                      | wasou ucasw                                     |
| 8 ส่งผลการประเมิน<br>ลำดับที่<br>1                                                                                  | <b>Soaus</b><br>Application management                                                                                      | รกมะ                                    |                | 5                     | พลงานจริง       | ບ້ຳหນັກ(%    | 25.00                                                         | <b>wasou</b><br>1.2500                          |
| S ส่งผลการประเมิน<br>ล่าดับที่<br>1<br>2.                                                                           | <b>İoaus</b><br>Application management<br>Problem Solving                                                                   | รถมะ                                    |                | 5                     | พลงามงรัง       | ບ້ຳหນ້າ(%    | <b>9</b><br>25.00<br>20.00                                    | UC25W<br>1.2500<br>0.6000                       |
| ชิ ส่งผลการประเมิน<br>สำฉันที่<br>1<br>2<br>3                                                                       | <b>Écaus</b><br>Application management<br>Problem Solving<br>Time Management                                                | SNU:                                    | ()<br>()<br>() | 5                     | พลงามจริง       | ບ້ຳກນັກ(%    | 25.00<br>20.00<br>15.00                                       | UC26W<br>1.2500<br>0.6000<br>0.6000             |
| ▼                                                                                                    | Source       Application management       Problem Solving       Time Management       Attention to Details                  | รถนะ                                    |                | 5<br>3<br>4<br>2      | พลงามจริง       | บ้าหนัก(%    | 5)<br>25.00<br>20.00<br>15.00<br>20.00                        | UC25W<br>1.250<br>0008.0<br>0008.0              |
| <ul> <li>รัชงพลการประเมิน</li> <li>สำดับที่</li> <li>1</li> <li>2</li> <li>3</li> <li>4</li> <li>5</li> </ul>       | Boaus<br>Application management<br>Problem Solving<br>Time Management<br>Attention to Details<br>Analytical Thinking        | SNUt                                    |                | 5<br>3<br>4<br>2<br>4 | พลงามงรีง       | บ้าหมัก(%    | 25.00       20.00       15.00       20.00       20.00         | 2008.0 00000 00000 00000 00000 00000 00000 0000 |
| S         dowannsUssiDu           áhôuň         1           1         2           3         4           5         5 | <b>Boaus</b><br>Application management<br>Problem Solving<br>Time Management<br>Attention to Details<br>Analytical Thinking | SNUR                                    |                | 5 3 4 2 4             | พองามจริง       | ບ້າະນັກ(%    | 25.00         20.00         15.00         20.00         20.00 | UC25W<br>1.2500<br>0008.0<br>0008.0<br>0008.0   |

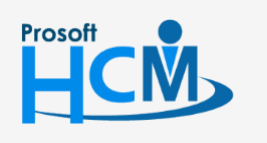

♀ 2571/1 ซอฟท์แวร์รีสอร์ท ถนนรามคำแหง แขวงหัวหมาก เขตบางกะปี กรุงเทพฯ 10240

02-402-6560, 081-359-7687

support@prosofthcm.com

www.prosofthcm.com

4

#### ประเภทการประเมิน : หัวหน้างานประเมิน

| การประเมิน                                                           | รายละเอียดของพนักงาน                                                                                                  | Attachment             |                      |             |               |                   |                                                           |                             |                                                |
|----------------------------------------------------------------------|----------------------------------------------------------------------------------------------------|------------------------|----------------------|-------------|---------------|-------------------|-----------------------------------------------------------|-----------------------------|------------------------------------------------|
| rmation                                                              |                                                                                                    |                        |                      |             | Approical     |                   |                                                           |                             |                                                |
| mation                                                               |                                                                                                    |                        |                      |             | Appraisai     |                   |                                                           |                             |                                                |
| ลขที่เอกสาร                                                          | : COM20200                                                                                                    | 3-0002                 |                      |             | ແບບປຣະເມັນ    | เพลการปฏิบัติงาน  | : ແບບປຣະ                                                  | ะเมินพนักงานระดับ Operation |                                                |
| อบการประเมิน                                                         | : souñ 1                                                                                                    |                        |                      |             | ช่องอันที่ประ | ะเป็นสมรรถนะ      | : 01/12/2                                                 | 562-31/05/2563              |                                                |
| อพนักงาน                                                             | : นางสาวสมฤ                                                                                                    | ุดี รักษา              |                      |             | ີ່ ອີຍແບບປຣະເ | เมินสมรรถนะ       | : HR-Op                                                   | eration2563/1               |                                                |
| าแหน่ง                                                               | : เจ้าหน้าที่สวัง                                                                                                    | สดีการและเงินเดือน     |                      |             | ช่องการประ    | ะเมิน             | : 01/12/2                                                 | 562-31/05/2563              |                                                |
| ระจำปิ                                                               | : 2563                                                                                                    |                        |                      |             | วันที่ส่งพลค  | การประเมิน        | : 31/05/2                                                 | 2563                        |                                                |
|                                                                      | · · · · · · · · · · · · · · · · · · ·                                                                                 |                        |                      |             |               |                   |                                                           |                             |                                                |
| กการบระเมน                                                           | : кокитоти                                                                                                    | า บระเมน               | Ť                    |             |               |                   |                                                           |                             |                                                |
| เกิดเห็น                                                             | : กดสอบระบุ                                                                                                    | ุสมรรถนะห้วหน้างานประเ | <u>ū</u> u           |             |               |                   |                                                           |                             |                                                |
|                                                                      |                                                                                                    |                        |                      |             |               |                   |                                                           |                             |                                                |
|                                                                      |                                                                                                    |                        |                      |             |               |                   |                                                           |                             |                                                |
|                                                                      |                                                                                                    |                        |                      |             |               |                   |                                                           |                             |                                                |
|                                                                      |                                                                                                    |                        |                      |             |               |                   |                                                           |                             |                                                |
| ส่งผลการประเมิน                                                      |                                                                                                    |                        |                      |             | <i>i</i>      |                   |                                                           |                             |                                                |
| รู้ ส่งผลการประเมิน                                                  |                                                                                                    |                        |                      |             |               |                   |                                                           |                             |                                                |
| ์ ส่งผลการประเมิน<br><b>ลำดับที่</b>                                 | ชื่อสมรร                                                                                                    | รถมะ                   |                      |             | ผลงานจริง     |                   | น้ำหนัก(%)                                                | wasou                       | U                                              |
| รู้ ส่งพลการประเมิน<br><b>ลำดับที่</b><br>1                          | ්රස්යs<br>Application management                                                                                      | รกมะ                   | (Ĩ)                  | 4           |               | ~                 | น้ำหนัก <b>(%)</b><br>25.0                                | Wassu                       | <b>u</b><br>1.000                              |
| รู้ ส่งพอการประเมิน<br>สำดับที่<br>1<br>2                            | <b>Šoauss</b><br>Application management<br>Problem Solving                                                            | snue                   | (È)<br>(È)           | 4           | พลงามงริง     | ~                 | <mark>น้ำหนัก(%)</mark><br>25.0<br>20.0                   | wasou<br>10                 | u<br>1.000<br>0.800                            |
| รังผลการประเมิน<br>สำดับที่<br>1<br>2<br>3                           | <b>Boauss</b><br>Application management<br>Problem Solving<br>Time Management                                         | SNUR                   | ()<br>()<br>()       | 4           | ///           | ><br>><br>>       | <mark>น้ำหนัก(%)</mark><br>25.0<br>20.0<br>15.0           | <b>wassu</b><br>10<br>10    | u<br>1.000<br>0.800<br>0.450                   |
| รู้ ร่งผอการประเมิน<br>สำดับที่<br>1<br>2<br>3<br>4                  | <b>Boauss</b><br>Application management<br>Problem Solving<br>Time Management<br>Attention to Details                 | snu:                   | ()<br>()<br>()<br>() | 4 4         | พลงานอริง     | >         >       | <mark>น้ำหมัก(%)</mark><br>25.0<br>20.0<br>15.0<br>20.0   | wassi<br>0<br>0<br>0        | u<br>1.000<br>0.800<br>0.450<br>0.800          |
| <mark>( ส่งพอการประเมิน<br/>สำฉันที่</mark><br>1<br>2<br>3<br>4<br>5 | Source<br>Application management<br>Problem Solving<br>Time Management<br>Attention to Details<br>Analytical Thinking | SNUR                   |                      | 4 4 3 4 3 3 | พลงานจริง     | >       >       > | <b>ນ້ຳหນັກ(%)</b><br>25.0<br>20.0<br>15.0<br>20.0<br>20.0 | 00<br>00<br>00<br>00        | u<br>1.000<br>0.800<br>0.450<br>0.800<br>0.800 |

## ประเภทการประเมิน : ผู้ร่วมประเมิน

|                                                                       |                                                                                                    |              |    |                                            |                         |                                                                      | 🖹 Save 🗸 🗙                                       | Clos                          |
|-----------------------------------------------------------------------|----------------------------------------------------------------------------------------------------|--------------|----|--------------------------------------------|-------------------------|----------------------------------------------------------------------|--------------------------------------------------|-------------------------------|
| การประเมิน                                                            | รายละเอียดของพนักงาน                                                                                                  | Attachment   |    |                                            |                         |                                                                      |                                                  |                               |
| formation                                                             |                                                                                                    |              |    | Appr                                       | aisal                   |                                                                      |                                                  |                               |
| เลขที่เอกสาร                                                          | : COM2020                                                                                                    | 03-0002      |    | ແບ                                         | บประเมินพลการปฏิบัติงาน | : แบบประเมินพนักงานระดับ                                             | J Operation                                      |                               |
| รอบการประเมิน                                                         | : รอบที่ 1                                                                                                    |              |    | cơ                                         | งวันที่ประเมินสมรรถนะ   | : 01/12/2562-31/05/2563                                              |                                                  |                               |
| ชื่อพนักงาน                                                           | : นางมลฤดี                                                                                                    | ດວงແກ້ວ      |    | 80                                         | แบบประเมินสมรรถนะ       | : HR-Operation2563/1                                                 |                                                  |                               |
| ตำแหน่ง                                                               | : เจ้าหน้าที่ส                                                                                                    | รรหาบุคลากร  |    | cß                                         | งการประเมิน             | : 01/12/2562-31/05/2563                                              |                                                  |                               |
| ประจำปิ                                                               | : 2563                                                                                                    |              |    | οŭ                                         | เที่ส่งพลการประเมิน     | : 31/05/2563                                                         |                                                  |                               |
| เภทการประเมิน                                                         | : พนักงาน                                                                                                    | ประเมินตนเอง | ~  |                                            |                         |                                                                      |                                                  |                               |
| านคิดเห็น                                                             |                                                                                                    |              |    |                                            |                         |                                                                      |                                                  |                               |
|                                                                       |                                                                                                    |              |    |                                            |                         |                                                                      |                                                  |                               |
|                                                                       |                                                                                                    |              |    |                                            |                         |                                                                      |                                                  |                               |
|                                                                       |                                                                                                    |              |    |                                            |                         |                                                                      |                                                  |                               |
|                                                                       |                                                                                                    |              |    |                                            |                         |                                                                      |                                                  |                               |
|                                                                       |                                                                                                    |              |    |                                            | _li                     |                                                                      |                                                  |                               |
| ) 🖔 ส่งพลการประเมิน                                                   |                                                                                                    |              |    |                                            | 10                      |                                                                      |                                                  |                               |
| 8 ส่งพลการประเมิน<br>ลำดับที่                                         | ชื่อสมร                                                                                                    | รรถนะ        |    | ผลงานจริง                                  |                         | น้ำหนัก(%)                                                           | wasou                                            |                               |
| ซึ่งผลการประเม็น<br>ลำดับที่<br>1                                     | <b>Sodu</b><br>Application management                                                                                 | ssnue        | () | <b>พลงานจริง</b><br>3                      |                         | <b>น้ำหนัก(%)</b><br>25.00                                           | wasou<br>0.                                      | .750                          |
| ຽ ສ່ຈພລກາຣປຣະເມັນ<br>ລຳດັນກໍ່<br>1<br>2                               | <b>Sotur</b><br>Application management<br>Problem Solving                                                             | รรถนะ        |    | <b>พลงามงริง</b><br>3                      | ~                       | <b>น้ำหนัก(%)</b><br>25.00<br>20.00                                  | <b>UCSEW</b><br>0.                               | .750                          |
| <mark>ູ້ ສ່</mark> ວພລກາຣປຣະເມັບ<br><b>ສຳດັບກໍ່</b><br>1<br>2<br>3    | <b>Sociut</b><br>Application management<br>Problem Solving<br>Time Management                                         | รรกมะ        |    | <b>พลงานจริง</b><br>3<br>4                 | ~<br>~<br>~             | <b>บ้าหมัก(%)</b><br>25.00<br>20.00<br>15.00                         | <b>ucssw</b><br>0.<br>0.                         | ).750<br>.800<br>.600         |
| รั ส่งผลการประมัน<br>สำนัยที่<br>1<br>2<br>3<br>4                     | <b>Social</b><br>Application management<br>Problem Solving<br>Time Management<br>Attention to Details                 | ssnu:        |    | <mark>พลงานจริง</mark><br>3<br>4<br>5      |                         | <b>ເປົ້າหນັກ(%)</b><br>25.00<br>20.00<br>15.00<br>20.00              | UCSSW 0.0                                        | ).750<br>.800<br>.600         |
| ຮູ້ ຄ່ອພລກາຣປຣະເມັນ<br>ສຳດັນກໍ່<br>1<br>2<br>3<br>4<br>5              | Social<br>Application management<br>Problem Solving<br>Time Management<br>Attention to Details<br>Analytical Thinking | ssnu:        |    | <mark>พลงานจริง</mark><br>3<br>4<br>4<br>5 |                         | <b>บ้าหมัก(%)</b><br>25.00<br>20.00<br>15.00<br>20.00<br>20.00       | <b>UCSEW</b><br>0.<br>0.<br>0.<br>1.<br>0.<br>0. | 0.750<br>.800<br>.600<br>.600 |
| โลยพลการประเมิน<br>สำฉันที่<br>1<br>2<br>3<br>4<br>5                  | Solution management<br>Problem Solving<br>Time Management<br>Attention to Details<br>Analytical Trinking              | ssnu:        |    | <mark>พลงานจริง</mark><br>3<br>4<br>4<br>5 |                         | <mark>น้ำหนัก(%)</mark><br>25.00<br>20.00<br>15.00<br>20.00<br>20.00 | UCSSW<br>0.<br>0.<br>0.<br>1.0<br>0.0            | ).750<br>.800<br>.600<br>.600 |
| 640wannsUssuūu       ສຳດັບที่       1       2       3       4       5 | Solution management<br>Problem Solving<br>Time Management<br>Attention to Details<br>Analytical Thinking              | 55NU:        |    | <mark>พลงานจริง</mark><br>3<br>4<br>5<br>3 |                         | <b>บ้าหมัก(%)</b><br>25.00<br>20.00<br>15.00<br>20.00<br>20.00       | UCSSW<br>0.<br>0.<br>0.<br>1.0<br>0.<br>0.       | 1.750<br>.800<br>.600<br>.600 |
| รั ส่งพอการประเมิน<br>สำอับที่<br>1<br>2<br>3<br>4<br>5               | Sodur<br>Application management<br>Problem Solving<br>Time Management<br>Attention to Details<br>Analytical Thinking  | 55NUE        |    | <mark>พลงานจริง</mark><br>3<br>4<br>5<br>3 |                         | <b>น้ำหนัก(%)</b><br>25.00<br>20.00<br>15.00<br>20.00<br>20.00       | UCSEW<br>0.<br>0.<br>0.<br>0.<br>0.<br>0.        | 1.7500<br>.8000<br>.6000      |

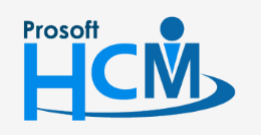

**Q** 2571/1 ซอฟท์แวร์รีสอร์ท ถนนรามคำแหง แขวงหัวหมาก เขตบางกะปี กรุงเทพฯ 10240

02-402-6560, 081-359-7687

 $\sim$ 

support@prosofthcm.com

#### ประเภทการประเมิน : HR ประเมิน

|                                                                                    |                                                                                                    |              |                          |                                                           |                                                                  | 🖹 Save 💙 🗙                                                                                                    | Clos                         |
|------------------------------------------------------------------------------------|----------------------------------------------------------------------------------------------------|--------------|--------------------------|-----------------------------------------------------------|------------------------------------------------------------------|----------------------------------------------------------------------------------------------------|------------------------------|
| การประเมิน                                                                         | รายละเอียดของพนักงาน                                                                                                    | Attachment   |                          |                                                           |                                                                  |                                                                                                    |                              |
| ormation                                                                           |                                                                                                    |              |                          | Appraisal                                                 |                                                                  |                                                                                                    |                              |
| ลขที่เอกสาร                                                                        | : COM202003-000                                                                                                    | 02           |                          | แบบประเมินพลการเ                                          | ปฏิบัติงาน : แบบป                                                | ระเมินพนักงานระดับ Operation                                                                                                    |                              |
| รอบการประเมิน                                                                      | : souñ 1                                                                                                    |              |                          | ช่วงวันที่ประเมินสม                                       | ssau: : 01/12/                                                   | 2562-31/05/2563                                                                                                    |                              |
| ชื่อพนักงาน                                                                        | : นางสาวสมฤดิ รักเ                                                                                                    | 3D           |                          | ชื่อแบบประเมินสมระ                                        | sau: : HR-O                                                      | peration2563/1                                                                                                    |                              |
| สำแหน่ง                                                                            | : เจ้าหน้าที่สวัสดีการ                                                                                                    | และเงินเดือน |                          | ช่องการประเมิน                                            | : 01/12/                                                         | 2562-31/05/2563                                                                                                    |                              |
| ประจำปิ                                                                            | : 2563                                                                                                    |              |                          | วันที่ส่งผลการประแ                                        | Ju : 31/05                                                       | 2563                                                                                                    |                              |
| มกิดเห็น                                                                           |                                                                                                    |              |                          |                                                           |                                                                  |                                                                                                    |                              |
| 🖔 ส่งพลการประเมิน                                                                  |                                                                                                    |              |                          | 2                                                         |                                                                  |                                                                                                    |                              |
| รู้ ส่งผลการประเมิน<br><b>ลำดับที่</b>                                             | ชื่อสมรรกมะ                                                                                                    |              |                          | //                                                        | น้ำหนัก(%)                                                       | Wasou                                                                                                    |                              |
| ๑ ส่งผลการประเมิน<br>ลำดับที่<br>1                                                 | <b>ຮຶ່ວສມรรกมะ</b><br>Application management                                                                                                    | (1           | 4                        | หลานเรือ                                                  | น้ำหนัก(%)<br>25                                                 | <b>พลรวม</b><br>00 ม                                                                                                    | 000(                         |
| ช่องผลการประเมิน<br>ลำดับที่<br>1<br>2                                             | <b>Šoaussnu:</b><br>Application management<br>Problem Solving                                                                                               | (            | 5                        | /2<br>พลงานจริง<br>~                                      | <b>ບ້ຳหນັກ(%)</b><br>25.<br>20.                                  | <b>wasວມ</b><br>00 ນ<br>ນ                                                                                                    | 0000                         |
| ส่อผลการประเมิน<br>สำดับที่<br>1<br>2<br>3                                         | <b>Soaussnu:</b><br>Application management<br>Problem Solving<br>Time Management                                                                            | (<br>(<br>(  | ) 4<br>) 5<br>) 4        | พลงามจริง<br>~<br>~<br>~                                  | <b>น้ำหนัก(%)</b><br>25<br>20.<br>15.                            | <b>wasou</b><br>00 1.1<br>00 1.1<br>00 0.                                                                                                    | 000                          |
| 5 ຄ່ອພລກາວປຣະເນີນ<br>ຄຳດັນກໍ່<br>1<br>2<br>3<br>4                                  | Socialization management<br>Problem Solving<br>Time Management<br>Attention to Details                                                                      |              | ) 4<br>) 5<br>) 4<br>) 3 |                                                           | <b>ບ້ຳหນັກ(%)</b><br>25<br>20.<br>15.<br>20.                     | <b>wasou</b><br>۱۱<br>۱۱<br>۱۵<br>۱۵<br>۱۵<br>۱۵<br>۱۵<br>۱۵<br>۱۵<br>۱۵<br>۱۵<br>۱۵<br>۱۵                                                                                           | 000                          |
| <mark>5 ຢ່ອພລກາຣປຣະເນີນ<br/>ຂ່າເ<b>ດັບກໍ່</b><br/>1<br/>2<br/>3<br/>4<br/>5</mark> | Boaussnue           Application management           Problem Solving           Time Management           Attention to Details           Analytical Tninking |              | 4<br>5<br>4<br>3<br>3    | <mark>พลงามจริง</mark><br>~<br>~<br>~<br>~<br>~<br>~<br>~ | <mark>น้ำหนัก(%)</mark><br>25<br>20.<br>15.<br>20.<br>20.<br>20. | wassu           00         1.1           00         1.1           00         0.0           00         0.0           00         0.0           00         0.0           00         0.0 | 000<br>000<br>600<br>600     |
| รู้ ส่งผลการประเมิน<br>ลำดับที่<br>1<br>2<br>3<br>4<br>5                           | Boaussnux           Application management           Problem Solving           Time Management           Attention to Details           Analytical Thinking |              | 4<br>5<br>4<br>3<br>3    | <mark>พลงามจริง</mark><br>~<br>~<br>~<br>~<br>~<br>~      | <mark>น้ำหนัก(%)</mark><br>25<br>20.<br>15.<br>20.<br>20.<br>20. | wassu           00         1.1           00         1.1           00         0.1           00         0.0           00         0.0           00         0.0                          | 0000<br>0000<br>6000<br>6000 |

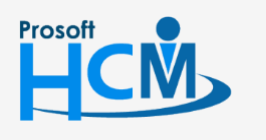

**Q** 2571/1 ซอฟท์แวร์รีสอร์ท ถนนรามคำแหง แขวงหัวหมาก เขตบางกะปี กรุงเทพฯ 10240

02-402-6560, 081-359-7687 support@prosofthcm.com

♀ 287 หมู่ 5 ต.สันทรายน้อย อ.สันทราย จ.เชียงใหม่ 50210

#### ประเมินสมรรถนะ: รายละเอียดของพนักงาน

จะแสดงรายละเอียดอื่น ๆ ของพนักงานที่ถูกประเมินเพื่อนำมาพิจารณาในการประเมิน KPI ซึ่งจะแสดงรายละเอียด การปฏิบัติงานของพนักงาน (กรณีใช้ร่วมกับโปรแกรม HRMI) ดังนี้

- จำนวนวันทำงาน/ข้อมูลการลา \_
- ข้อมูลปกติ/สาย/ออกก่อน/ขาดงาน \_
- ข้อมูลผลงานดีเด่น \_
- ข้อมูลบทลงโทษ

| มประเมินสีมรรถนะ (i)              |                                 |                |               |             | 🖹 Save 🗡          | X Close |
|-----------------------------------|---------------------------------|----------------|---------------|-------------|-------------------|---------|
| การประเมิน รายละเอียดของพนักงาน   | Attachment                      |                |               |             |                   |         |
| nformation                        |                                 |                | สรุปเวลาทำงาน |             |                   |         |
| รหัสพนักงาน                       | : 60-006                        |                | เวลาทำงาน     | : 0-00.00   |                   |         |
| ชื่อพนักงาน                       | : นางสาวสมฤดิ รักษา             |                | an            | : 0-00.00   |                   |         |
| ดำแหน่ง                           | : เจ้าหน้าที่สวัสดิการและเงินเช | กือน           | ขาดงาน        | : 0         |                   |         |
| ชื่อหน่วยงาน                      | : แผนกสรรหาทรัพยากรบุคค         | a              | เข้าสาย       | : 0         |                   |         |
| ผู้ประเมิน                        | : สมคริ เจริญยั่งยิน            |                | oonriou       | : 0         |                   |         |
| นวนบทลงโทษ/พลงานดิเด่น ของพนักงาน |                                 |                |               |             |                   |         |
| การทำความพิด/บทลงโทษ              | : 0                             | ผลงานดีเด่น    |               | : 0         |                   |         |
| ปลี่มีดีวามเกิดวามเ               |                                 |                | 1             |             |                   |         |
| ojoco lassowano la                | . จำนวนวันทางาน/ขอมูล           | 115a1 *        |               |             |                   |         |
| ขลจำนวนวันทำงาน                   | ข้อมูลปกติ/สาย/ออกก่อเ          | เ/ขาดงาน       |               |             |                   |         |
| เวลางานปกติ                       | ข้อมูลพลงานดิเด่น               |                | TO 1          | เล้งเวลางาน | ΟΤ Σύκεα          |         |
|                                   | ข้อมูลบทลงโทษ                   | ไม่พรร้อมอ     |               |             |                   |         |
| มลอันลาและอันลากงเหลือ            |                                 | ងអាចចម្អូត     |               |             |                   |         |
| ประเภทการลา                       |                                 | จำนวนวันอนุญาต | จำนวนวันลา    |             | จำนวนวันลาคงเหลือ |         |
| io                                |                                 | 7-00:00        |               | 0-00:00     |                   | 7-00:0  |
| Deer                              |                                 | 90-00:00       |               | 0-00:00     |                   | 90-00:0 |
| เต่องาน                           |                                 | 3-00:00        |               | 0-00:00     |                   | 3-00:0  |
| BCC                               |                                 | 30-00:00       |               | 0-00:00     |                   | 30-00:0 |
| vīnšou                            |                                 | 0-00:00        |               | 0-00:00     |                   | 0-00:0  |
|                                   |                                 |                |               |             |                   |         |

้หมายเหตุ เมื่อ 🗹 🛛 🕇 สงพลการประเมิน แล้วจะไม่สามารถแก้ไขหน้าจอ ประเมินสมรรถนะได้อีก และเอกสารจะถูกส่งต่อไปยัง หน้าจอ "<u>สรุปผลการประเมินการปฏิบัติงาน</u>" เพื่อให้ผู้มีสิทธิ์ส่งผลการประเมิน ตรวจสอบเอกสารก่อนอนุมัติ

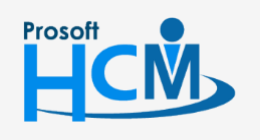

2571/1 ซอฟท์แวร์รีสอร์ท ถนนรามคำแหง แขวงหัวหมาก เขตบางกะปี กรุงเทพฯ 10240

02-402-6560, 081-359-7687

support@prosofthcm.com

♀ 287 หมู่ 5 ต.สันทรายน้อย อ.สันทราย จ.เซียงใหม่ 50210

Ш